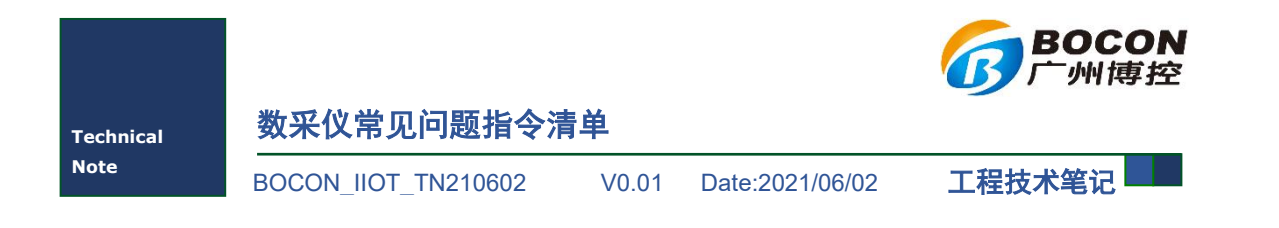

| 类别  | 内容  |
|-----|-----|
| 关键词 |     |
| 摘要  | 1-X |

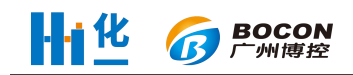

| 日求 |
|----|
|----|

|                                             | 装调试                                                                                                    | 1                                                                                                |
|---------------------------------------------|----------------------------------------------------------------------------------------------------|--------------------------------------------------------------------------------------------------|
| ()                                          | 资料准备                                                                                                    | 1                                                                                                |
|                                             | 1. 工具                                                                                                    | 1                                                                                                |
| ,                                           | 2. 线材                                                                                                    | 1                                                                                                |
| ,                                           | 3. 联网资料                                                                                                    | 1                                                                                                |
| 2                                           | 4. 通信协议                                                                                                    | 2                                                                                                |
| (二)                                         | 仪表数据采集调试                                                                                                    | 2                                                                                                |
|                                             | <ol> <li>数采仪通过4至20毫安采集数据的调试方法</li> </ol>                                                                                                    | 2                                                                                                |
| ,                                           | 2. 数采仪通过串口采集数据的调试方法                                                                                                    | 2                                                                                                |
| (三)                                         | 平台数据上传调试                                                                                                    | 3                                                                                                |
|                                             | 1. 以太网调试方法                                                                                                    | 3                                                                                                |
| ,                                           | 2. 无线调试方法                                                                                                    | 4                                                                                                |
| (四)                                         | 程序升级方法                                                                                                    | 5                                                                                                |
|                                             | LU盘升级导入方法                                                                                                    | 5                                                                                                |
| ,                                           | 2. 网络升级方法                                                                                                    | 6                                                                                                |
| 二、故                                         | 障排查                                                                                                    | 6                                                                                                |
| ( <del></del> )                             | 仪表通信故障                                                                                                    | 6                                                                                                |
|                                             | 1. 数采仪通过4至20毫安采集仪表数据时,实时界面的数据标识一直显示为D                                                                                                    | 6                                                                                                |
| ,                                           | 2. 数采仪通过 4 至 20 毫安采集仪表数据时,实时界面的数据标识断断续续显示                                                                                                    |                                                                                                  |
|                                             | 为 D                                                                                                    | 6                                                                                                |
| ,                                           | 3. 数采仪通过 4 至 20 毫安采集仪表数据时,实时界面的实时值一直为量程上限                                                                                                    | 7                                                                                                |
| 2                                           | 4. 数采仪通过 4 至 20 毫安采集仪表数据时,实时界面的实时值与仪表显示的值                                                                                                    |                                                                                                  |
|                                             | 不一样                                                                                                    | 7                                                                                                |
|                                             |                                                                                                    |                                                                                                  |
| (二)                                         | 平台通信故障                                                                                                    | 7                                                                                                |
| (二)                                         | 平台通信故障<br>1. 数采仪通过以太网连接平台时,联网状态一直显示 N                                                                                                    | 7<br>7                                                                                           |
| (二)                                         | 平台通信故障<br>1. 数采仪通过以太网连接平台时,联网状态一直显示 N<br>2. 数采仪通过以太网连接平台时,联网状态已经显示 C,但是平台没有任何数据                                                                                                    | 7<br>7                                                                                           |
| (二)<br>2                                    | 平台通信故障<br>1. 数采仪通过以太网连接平台时,联网状态一直显示 N<br>2. 数采仪通过以太网连接平台时,联网状态已经显示 C,但是平台没有任何数据                                                                                                    | 7<br>7<br>7                                                                                      |
| (二)<br>;;;;;;;;;;;;;;;;;;;;;;;;;;;;;;;;;;;; | 平台通信故障<br>1. 数采仪通过以太网连接平台时,联网状态一直显示 N<br>2. 数采仪通过以太网连接平台时,联网状态已经显示 C,但是平台没有任何数据<br>3. 数采仪通过以太网连接平台时,联网状态已经显示 C,但是平台只有实时数据                                                                                           | 7<br>7<br>7                                                                                      |
| (二)<br>:<br>:                               | 平台通信故障<br>1. 数采仪通过以太网连接平台时,联网状态一直显示 N<br>2. 数采仪通过以太网连接平台时,联网状态已经显示 C,但是平台没有任何数据<br>3. 数采仪通过以太网连接平台时,联网状态已经显示 C,但是平台只有实时数据                                                                                           | 7<br>7<br>7<br>7                                                                                 |
| (二)<br>:<br>:<br>:                          | 平台通信故障<br>1. 数采仪通过以太网连接平台时,联网状态一直显示 N<br>2. 数采仪通过以太网连接平台时,联网状态已经显示 C,但是平台没有任何数据<br>3. 数采仪通过以太网连接平台时,联网状态已经显示 C,但是平台只有实时数据<br>4. 数采仪通过以太网连接平台时,联网状态已经显示 C,但是平台只在补发之前                                                 | 7<br>7<br>7<br>7                                                                                 |
| (二)<br>:<br>:<br>:                          | 平台通信故障<br>1. 数采仪通过以太网连接平台时,联网状态一直显示 N<br>2. 数采仪通过以太网连接平台时,联网状态已经显示 C,但是平台没有任何数据<br>3. 数采仪通过以太网连接平台时,联网状态已经显示 C,但是平台只有实时数据<br>4. 数采仪通过以太网连接平台时,联网状态已经显示 C,但是平台只在补发之前<br>万史数据                                         | 7<br>7<br>7<br>7<br>7<br>8                                                                       |
| (二)<br>:<br>:<br>:                          | 平台通信故障<br>1. 数采仪通过以太网连接平台时,联网状态一直显示 N<br>2. 数采仪通过以太网连接平台时,联网状态已经显示 C,但是平台没有任何数据<br>3. 数采仪通过以太网连接平台时,联网状态已经显示 C,但是平台只有实时数据<br>4. 数采仪通过以太网连接平台时,联网状态已经显示 C,但是平台只在补发之前<br>万史数据<br>1)可能是数采仪还在补发数据,课点击系统设置》服务器参数设置》同步发送, | 7<br>7<br>7<br>7<br>8                                                                            |
| (二)<br>(二)                                  | 平台通信故障                                                                                                    | 7<br>7<br>7<br>7<br>8<br>8                                                                       |
| (二)<br>(二)                                  | 平台通信故障                                                                                                    | 7<br>7<br>7<br>8<br>8<br>8<br>8                                                                  |
| (二)<br>(二)                                  | 平台通信故障                                                                                                    | 7<br>7<br>7<br>8<br>8<br>8<br>8<br>8<br>8                                                        |
| (二)<br>(二)                                  | 平台通信故障                                                                                                    | 7<br>7<br>7<br>7<br>8<br>8<br>8<br>8<br>8<br>8<br>8<br>8<br>8                                    |
| (二)<br>(二)                                  | 平台通信故障                                                                                                    | 7<br>7<br>7<br>8<br>8<br>8<br>8<br>8<br>8<br>8<br>8<br>8<br>8<br>8                               |
| (二)<br>(三)                                  | 平台通信故障                                                                                                    | 7<br>7<br>7<br>8<br>8<br>8<br>8<br>8<br>8<br>8<br>8<br>8<br>8<br>8<br>8<br>8<br>8                |
| (二)<br>(三)                                  | 平台通信故障                                                                                                    | 7<br>7<br>7<br>7<br>8<br>8<br>8<br>8<br>8<br>8<br>8<br>8<br>8<br>8<br>8<br>8<br>8<br>8<br>8      |
|                                             | 平台通信故障                                                                                                    | 7<br>7<br>7<br>8<br>8<br>8<br>8<br>8<br>8<br>8<br>8<br>8<br>8<br>8<br>8<br>8<br>8<br>8<br>8<br>8 |
|                                             | 平台通信故障                                                                                                    | 7<br>7<br>7<br>8<br>8<br>8<br>8<br>8<br>8<br>8<br>8<br>8<br>8<br>8<br>8<br>8<br>8<br>8<br>8<br>8 |

>>

| 6.    | 数采仪断开 220V 后,马上关机                                                                                               | . 9      |
|-------|----------------------------------------------------------------------------------------------------|----------|
| 7.    | 系统参数不能设置                                                                                                    | . 9      |
| 三、 安装 | 运维疑问                                                                                                    | .9       |
| (一) 伐 | (表通信疑问                                                                                                    | 9        |
| 1.    | 数采仪支持哪些仪表协议                                                                                                    | .9       |
| 2.    | 数采仪需要新增一个仪表协议,应该怎样操作                                                                                            | .9       |
| 3.    | 废水监控点,数采仪一般需要采集哪几个污染物,它们的污染物编码是多少.                                                                              | . 9      |
| 4.    | 废气监控点,数采仪一般需要采集哪几个污染物,它们的污染物编码是多少.                                                                              | . 9      |
| (二) 平 | 2台通信疑问                                                                                                    | 9        |
| 1.    | 数采仪是否可以使用 2G 或者 4G SIM 卡                                                                                        | .9       |
| 2.    | 数采仪自动给平台报送哪几种数据                                                                                                 | 10       |
| 3.    | 数采仪是否会自动给平台补发数据                                                                                                 | 10       |
| 4.    | 不想让数采仪给某个平台补发之前数据,可以怎样操作                                                                                        | 10       |
| 5.    | 数采仪上传给平台的污染物编码,与平台不一致,应该怎样修改                                                                                    | 10       |
| 6.    | 现在数采仪现有的污染物编码表中,没有某些污染物,需要新增,应该怎样挑                                                                              | Ę        |
| 作     |                                                                                                    | 10       |
| (三) 数 | (米仪疑问                                                                                                    | 10       |
| 1.    | 数米仪怎样开关机                                                                                                    | 10       |
| 2.    | 数米仪的锂电池续航时间是多长                                                                                                  | 10       |
| 3.    | 数米仪是省保存头时数据                                                                                                    | 10       |
| 4.    | 数米仪保存头时数据的机制走怎样                                                                                                 | 10       |
| 5.    | 数米仪保存那儿种数据,可以保存多长时间                                                                                             | 10       |
| 6.    | 数米仪统计分钟、小时、日和月历史数据的方法                                                                                           | 10       |
| /.    | 住地坦绷的里,抬架彻折昇值芯杆反直                                                                                               | 10       |
| 8.    | 键盈数子和入小与子母涠八定芯杆切换                                                                                               | 11       |
| 9.    | 何与定心忓꿰八                                                                                                    | 11<br>11 |
| 11    | 为可问抽入借入足心什                                                                                                    | 11       |
| 11    | · 数不仅仅限仍同定心什                                                                                                    | 11<br>11 |
| 12    | · 数采仪是否有生产许可证                                                                                                   | 11       |
| 13    | · 数采仪是否有五户7月20日,2月20日,2月20日,2月20日,2月20日,2月20日,2月20日,2月20日,2月20日,2月20日,2月20日,2月20日,2月20日,2月20日,2月20日,2月20日,2月20日 | 11       |
| 15    | 5 数采仪是否可以自己计算烟气丁况流量,计算公式是怎样                                                                                     | 11       |
| 16    | ,数采仪是否可以自己计算烟气标况流量,计算公式是怎样                                                                                      | 11       |
| 17    | 2. 数采仪是否可以自己计算烟气流速,计算公式是怎样                                                                                      | 11       |
| 18    | . 数采仪是否可以自己计算烟气污染物折算,计算公式是怎样                                                                                    | 11       |
| 19    | D. 数采仪显示的数值与仪表数值不一致。                                                                                            | 11       |
| 20    | <ol> <li>数采仪与仪表单位不一致,应该怎样做</li> </ol>                                                                           | 12       |
|       |                                                                                                    |          |

电话: 020-6622 4998 官方网站: www.bocon.cn

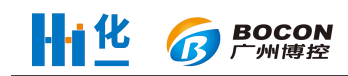

#### 安装调试

## (一) 资料准备

## 1. 工具

| 工具                | 说明                 | 选项 |
|-------------------|--------------------|----|
| 小号一字镙丝刀(刀杆宽度 3mm) | 用于拧接线端子的一字镙丝       | 必选 |
| 大号十字镙丝刀(刀杆宽度 6mm) | 用于拧机壳的十字镙丝         | 必选 |
| 电脑                | 用于仪表或者平台通信异常时,进行调试 | 可选 |
| USB 转 RS232       | 用于调试 RS232 仪表      | 可选 |
| USB 转 RS485       | 用于调试 RS485 仪表      | 可选 |
| RS485转RS232       | 用于调试 RS485 仪表      | 可选 |

#### 2. 线材

| 2. 线材    |                   |    |
|----------|-------------------|----|
| 线材       | 说明                | 选项 |
| RS232 线材 | 三芯线材              | 可选 |
| RS485 线材 | 两芯线材              | 可选 |
| 网线       |                   | 可选 |
| SIM 卡    | 如果是专网, 需要环保指定地方办卡 | 可选 |
|          |                   |    |
| 3. 联网资料  |                   |    |

#### 3. 联网资料

| 参数             | 说明                          | 选项 |
|----------------|-----------------------------|----|
| 平台 IP 地址       | 询问平台管理人员具体配置参数              | 必选 |
| 平台监听端口         |                             | 必选 |
| 监控点的 MN 号码     |                             | 必选 |
| 平台要求实时数据上传周期   |                             | 必选 |
| 平台要求分钟历史数据上传周期 |                             | 必选 |
| 数采仪 IP 地址      | 1) 在数采仪通过以太网连接平台时,才需要配置。    | 可选 |
| 数采仪子网掩码        | 2) 由于数采仪不会自动获取 IP 地址,所以需要根据 | 可选 |
| 数采仪网关          |                             | 可选 |
| 拨号名称           | 1) 在数采仪通过无线连接平台时,才需要        | 可选 |

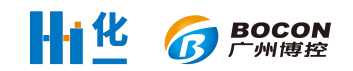

| 拨号密码 | 配置。 | 可选 |
|------|-----|----|
| APN  |     | 可选 |

### **4.** 通信协议

| 通信协议   | 说明           | 选项 |
|--------|--------------|----|
| 平台通信协议 | 数采仪与平台之间通信协议 | 必选 |
| 仪表通信协议 | 数采仪与仪表之间通信协议 | 必选 |

### (二) 仪表数据采集调试

数采仪采集仪表数据,一般有两种方法,分别是4至20毫安和串口,串口又分为RS232和RS485。 为了保证采集数据的精度,建议首选串口。

## 1. 数采仪通过 4 至 20 毫安采集数据的调试方法

### (1) 接线操作

数采仪打开面盖后,正对着数采仪,AI是模拟量接线端子;一共可以采集 16 路模拟量输入,AII~AI16 是对应通道的正极(+),AG 是负极(-);

### (2) 界面设置

系统设置》输入管理员密码》仪表参数设置》仪表 1~50》通道号码》AII~AI16,进入模拟量采集设置界面

信号类型:根据实际选择电流或电压

量程上限:对应仪表标在满量程输出(20毫安输出)时表示的实际测量数据的输出值

量程下限: 仪表在4毫安时的输出值

通道系数:默认 1.0,可输入范围 0.8-1.2,仅用于微调数据,提高精度,禁止故意改变实际读数。 污染物个数:设置污染物因子,确定键进入后,按切换键添加

### 2. 数采仪通过串口采集数据的调试方法

### (1) 接线操作

### 232 接线:

- 1. R,接收端,信号从仪表进入 K37,正常情况下,接 DB9 的第三针;
- 2. T,发送端,信号从 K37 发送到仪表,正常情况下,接 DB9 的第二针;
- 3. GND, 地线, 正常情况下, 接 DB9 的第五针;
- 4. 如果接线正确,但还是读取不到数据的情况下,尝试一下,将R与T调换一下。

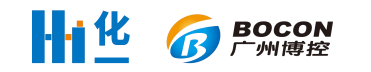

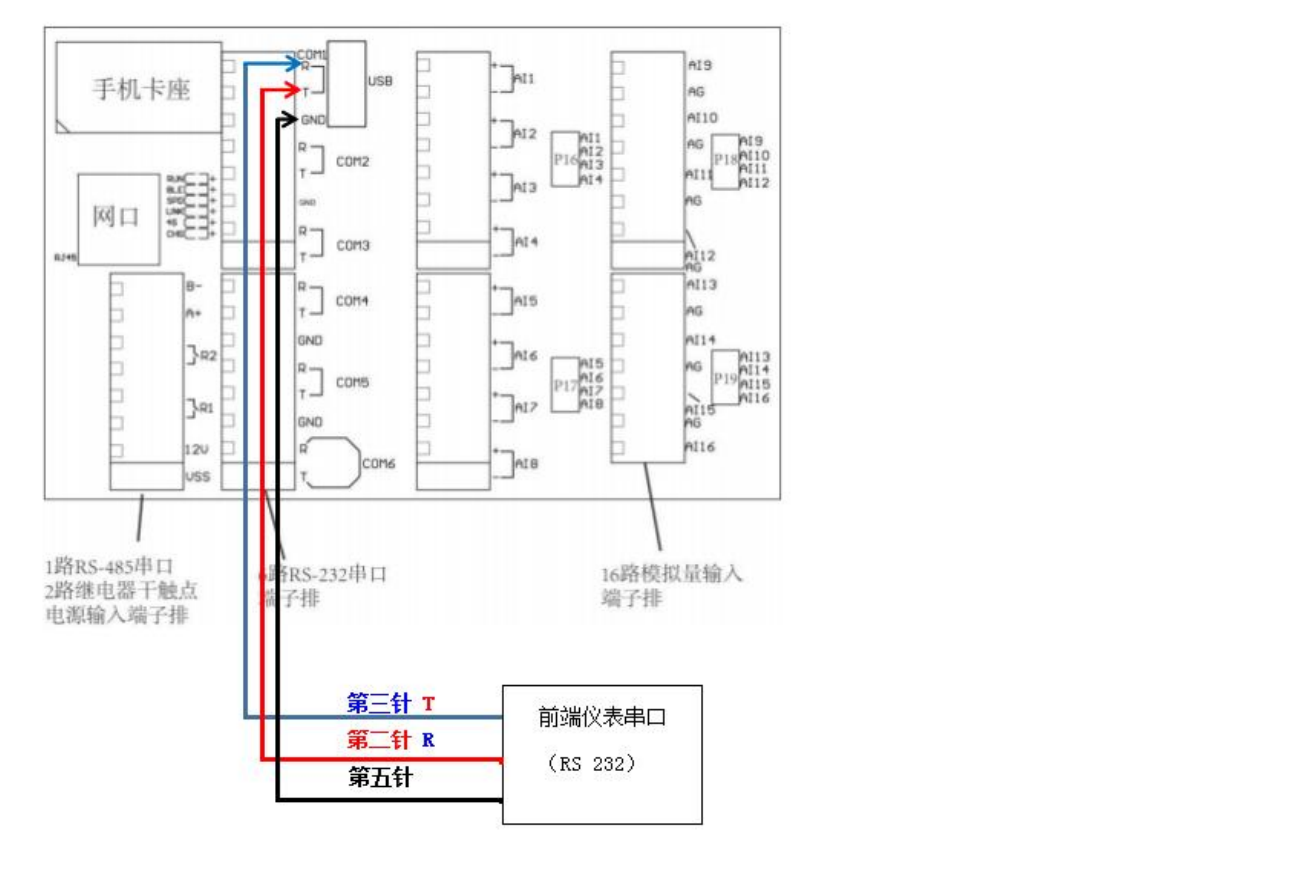

232 接线图

### (2) 界面设置

系统设置》输入管理员密码》仪表参数设置》仪表 1~50》通道号码》COM1~COM6,进入 232 串口通讯设置界面

协议号码:与前端仪表的通讯协议。常用的协议号码有:60000(标准国标协议),60017(非标准国)标,60015(自定义 modbus 协议 03 功能码),60016(自定义 modbus 协议 04 功能码)。

Modbus 设置: 一般只是使用 60015、60016 的时候才需要设置

波特率、校验位、停止位、数据位与前端仪表需设置一致

(三) 平台数据上传调试

## 接入网络

### 1. 以太网调试方法

### (1) 接线操作

数采仪打开面盖后,网口在电路板左侧(SIM卡槽下方)

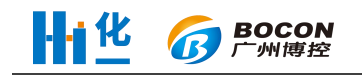

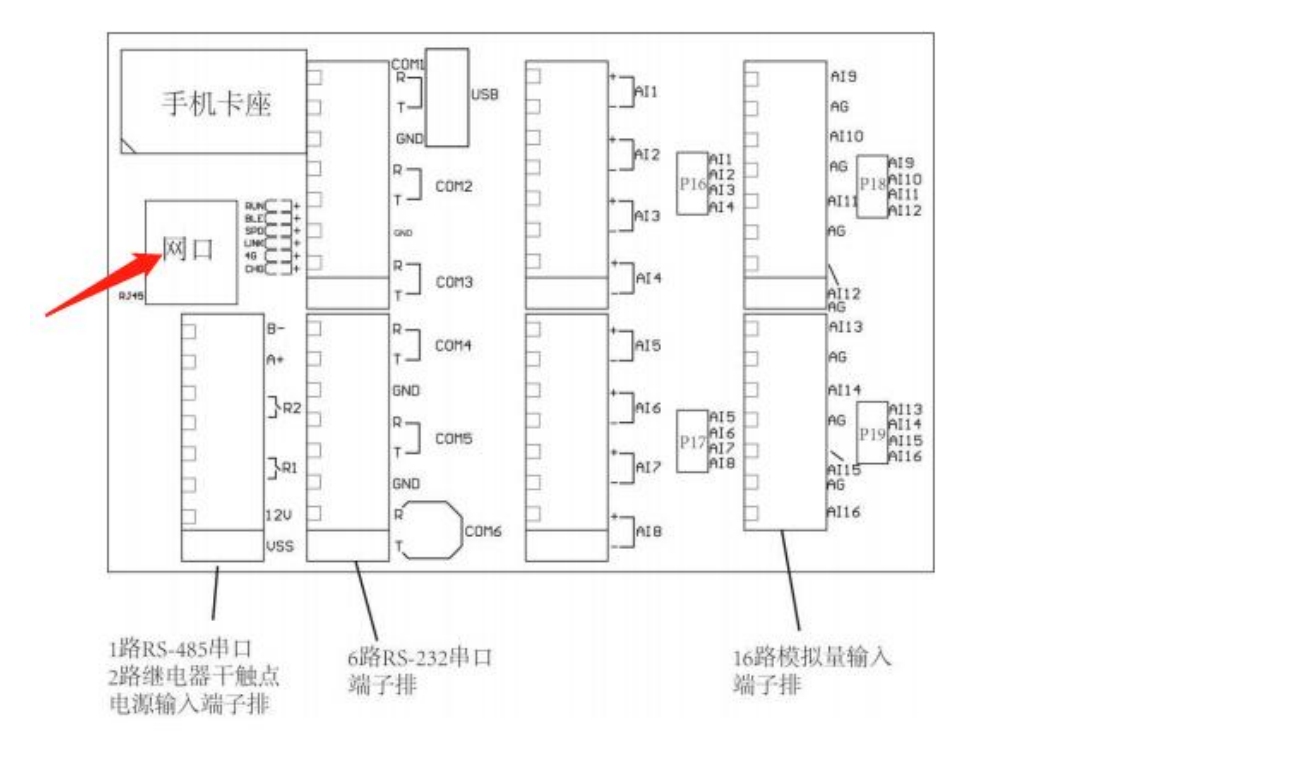

### (2) 界面设置

系统设置》输入管理员密码》网络参数设置,输入本地网络 ip 地址、子网掩码、网关,其他不 需要设置。

注意: 数采仪不能自动获取 IP 地址,需要手动设置 IP 地址、子网掩码和网关。这三个参数值 需要根据路由器配置,给数采仪设置局域网内一个唯一 IP 地址。如果不知道怎样设置,可以参考如 下方法:

- 1. 询问网络管理技术人员;
- 2. 将网线接到电脑上,在电脑上自动获取一个 IP 地址、子网掩码和网关; 然后将电脑上的 IP 地址、子网掩码和网关设置到数采仪上。

### 2. 无线调试方法

### (1) 接线操作

数采仪打开面盖后, SIM 卡槽在面板左侧(网口上方)

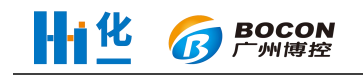

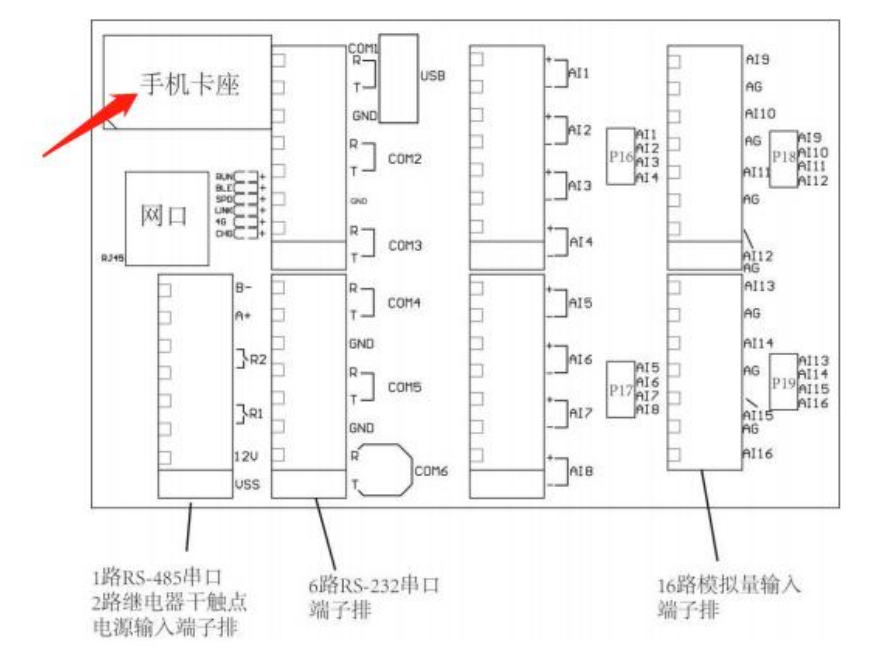

### (2) 界面设置

2021 款 K37 支持 4G 全网通, 并兼容 2G 网络。根据使用的 SIM 卡和网络不同, 需要设置参数: 拨号名称、拨号密码和 APN。

公用网络:可以正常上网页看视频的为公用网络,使用的是普通 SIM 卡,此时不需要设置参数, SIM 卡即插即用。

专用网络:属于环保部门用来传输数据的专用网络,使用的是专网卡,此时需要设置环保部门 或运营商提供的:拨号名称、拨号密码和 APN 参数。

K37 支持手动选择网络模式,可选 2G/4G,默认为自动模式,正常使用请勿更改。当 SIM 卡无 法正确上传数据时,请参考下文平台通信故障。

## 连接平台上传

数采仪最多允许同一时间与8个平台通信,互不影响,相互独立。

系统设置》输入管理员密码》服务器参数设置》服务器 1~8,进入服务器设置界面,设置以下参数:

通信链路: 以太网选择"网口",无线通信选择"LTE"。

中心地址: 输入环保局提供的 ip 号。

中心端口: 输入环保局提供的端口。

访问密码:环保局提供,有则输入,无则不需要设置。

MN号:环保局提供,污染源监控点唯一标识号。

协议号码:与环保局的通讯协议,现在 HJ212 协议,有两个版本,分别是 2005 版本和 2017 版本,使用过程中,根据平台实际情况选择国标 2005 或国标 2017。

(四) 程序升级方法

### 1. U 盘升级导入方法

程序升级步骤:

### Hi化 **BOCON** 广州博控

1. 用U盘升级。解压升级文件,把其中名为 system 的文件夹整个拉到U盘根目录下。然后 把u盘插入数采仪 USB 接口。

2. 进入系统设置》远程升级,系统操作选择系统升级,通信链路选择 USB,点击启动任务,等待升级完成,数采仪自动重启。

### 导入其他文件:

一般情况下,程序升级完成后,即可正常使用。但是如果有新增仪表驱动或更改编码单位时, 还需要操作导入文件才能使用。请根据实际情况,选择以下一项或全部操作。

1. 导入仪表驱动:插上U盘,进入远程升级,系统操作选择系统导入,文件类型选仪表驱动, 启动任务。导入完成后,数采仪自动重启。

2. 导入编码表:插上U盘,进入远程升级,系统操作选择系统导入,文件类型选编码表,启动任务。导入完成后,数采仪自动重启。

上述 U 盘升级和导入过程中,请将数采仪连接 220V 市电,请勿操作设备和断电。

2. 网络升级方法

2021 款 K37 暂无

### 二、 故障排查

(一) 仪表通信故障

### 1. 数采仪通过 4 至 20 毫安采集仪表数据时,实时界面的数据标识一直显示为 D

数据标识显示为 D 是由于数采仪采集到的电流值少于 4 毫安,造成此问题的可能原因如下:

- (1) 是仪表的问题, 仪表输出的电流值少于4毫安。
- (2) 是接线的问题, 仪表输出的电流值等于或者大于4毫安, 但数采仪采集到的电流值少于4 毫安, 造成原因可能如下:
  - 1) 线的正负极接反了。
  - 2) 线没有接好。
  - 3) 线断了。
- (3) 是数采仪的问题,数采仪采集到的电流值少于4毫安,造成原因可能如下:
  - 1) 数采仪的模拟量采集模块硬件损坏。
  - 2) 数采仪的模拟量采集模块硬件是好的,但是模拟量校准不够准确。
- 故障排查方法如下:
- (1) 检查接线是否正确, "AI"为正极, AG 为负极。
- (2) 检查模拟量通道的跳线帽是否正确,采集电流应横接跳线帽,采集电压应不接跳线帽。
- (3) 进入系统设置》设备检测》模拟量检测,查看对应 AI 通道采集到的电流值,再用万用表测量输入的电流值。根据实际电流值,查看模拟量通道设置的量程上下限是否正确。

### 2. 数采仪通过 4 至 20 毫安采集仪表数据时,实时界面的数据标识断断续续显示为 D

- (1) 检查接口接线是否接触良好
- (2) 进入系统设置》设备检测》模拟量检测,查看对应 AI 通道采集到的电流值是否跳动
- (3) 万用表测量电流值是否稳定

### 3. 数采仪通过 4 至 20 毫安采集仪表数据时,实时界面的实时值一直为量程上限

(1) 检查模拟量通道设置的量程上限是否错误。

G BOCON 广州博校

- (2) 使用万用表测量电流值是否超过预期,需要根据实际的电流范围重新设置量程上下限。
- (1) 进入系统设置》设备检测》模拟量检测,查看对应 AI 通道采集到的电流值是否为 32804mA 左 右,如果是,需要进行模拟量校准。
- (2) 用万用表测量电流值是否过大,如果万用表测量电流值正常,数采仪采集到的电流值不正常,则需要进行校准。
- 4. 数采仪通过 4 至 20 毫安采集仪表数据时,实时界面的实时值与仪表显示的值不一样
- (1) 模拟量传输是存在一定误差的,误差范围之内合理即可。
- (2) 检查量程上限值是否设置正确
- (3) 检查模拟量信号类型设置是否正确
- (4) 进入系统设置》设备检测》模拟量检测,查看对应 AI 通道采集到的电流值,再用万用表测量 输入的电流值,看相差多少。
- (5) 如果数采仪显示的电流值与实际值误差很大,可以考虑重新校准模拟量。
  警告:设备出厂前均已对所有模拟量通道校准过,非特情况不建议用户重新校准。模拟量校准需要专业人员使用精密设备,不正确的操作可能导致数采仪不能正常采集数据或采集不准确,由此导致的数据异常,本公司不负任何责任。

#### (二) 平台通信故障

化

### 1. 数采仪通过以太网连接平台时,联网状态一直显示 N

- (1) N表示没有连接上平台。
- (2) 检查平台 ip 地址、中心端口是否正确,课询问环保局人员
- (3) 数采仪不能自动获取本地网络 IP 地址,需要手动设置 IP 地址、子网掩码和网关。这三个参数 值需要根据路由器配置,给数采仪设置局域网内一个唯一 IP 地址。如果不知道怎样设置,可以 询问网络管理技术人员;或将网线接到电脑上,在电脑上自动获取一个 IP 地址、子网掩码和网 关;然后将电脑上的 IP 地址、子网掩码和网关设置到数采仪上。
- (4) 确认上述参数设置都正确后,取一台电脑接入数采仪同一网络下,使用电脑 ping 数采仪 IP,如 不能 ping 通,则需要重新检查 IP 等参数设置。
- (5) 上述操作均正常,仍不能连接平台,可以在电脑上使用服务器软件模拟平台,数采仪连接电脑, 验证数采仪联网是否正常。可以咨询售后,将数采仪连接至博控环保平台,验证网络是否正常。

### 2. 数采仪通过以太网连接平台时,联网状态已经显示 C, 但是平台没有任何数据

- (1) 在对应服务器操作一下同步发送。
- (2) 检查 MN 号、系统编码是否设置正确
- (3) 在服务器平台上,平台管理人员没有给该企业配置好站点信息
- (4) 用 Tcp 服务器接收数据看是否正常,,也课在服务器参数设置里面查看发送信息
- (5) 平台协议是否正确,报文格式是否正确

### 3. 数采仪通过以太网连接平台时,联网状态已经显示 C,但是平台只有实时数据

## ---- 化 👩 BOCON

- 查看服务器发送信息,看分钟数据、小时数据是否有发送,如果有发送,与平台核对分钟数据、 小时数据报文格式;如果没有发送,查看历史数据记录,看是否有分钟数据、小时数据记录。
- 4. 数采仪通过以太网连接平台时,联网状态已经显示 C,但是平台只在补发之前历史数据
- (1) 可能是数采仪还在补发数据,课点击系统设置》服务器参数设置》同步发送,终止补发数据 即可发送当前数据。

## 5. 数采仪通过无线连接平台时,联网状态一直显示 N

- (1) 检查卡是否有钱,是否过期,是否损坏;可以将卡放在手机上,测试一下,看是否可以上网;
- (2) 卡是否正确插在卡槽里。卡插在卡槽里是有方向的,卡上有金属的那面,面向电路板;卡与卡槽缺角重合。
- (3) 检查天线是否有问题。不能将天线放在有屏蔽信号作用的箱子里面;如果信号不好,可以尝试 将天线引在屋子外面;确保天线没有损坏;确保天线与无线模块连接良好。
- (4) 咨询运营商或环保平台,确定 SIM 卡的种类,如果是专网卡,则需要问清拨号名称、拨号密码和 APN 参数,检查在数采仪上是否正确的设置了相应参数。
- (5) 如果使用的 SIM 卡为物联网卡,则需要注意卡是否已经绑定过其他设备。部分物联网卡会在第 一次使用时绑定该设备,之后再用于其他设备则不能上网。如果确定卡已经绑定过,请联系运 行商解锁或更换新卡使用。
- (6) 咨询运营商,确认 SIM 卡支持哪种网络,如果是专网卡还要确定连接环保平台是不是要用指定的网络。根据当地的实际情况,可以尝试更改 K37 上的网络模式,选择指定的 2G 或 4G 网络,非特殊情况不建议修改网络模式,否则可能造成网络不稳定,数据缺失。

### 6. 数采仪通过无线连接平台时,联网状态一直显示 G

G表示拨号成功,未连接上平台。

- (1) 检查服务器处设置的平台 IP 和端口是否正确。
- (2) 如果是专网卡,检查拨号名称、拨号密码和 APN 设置是否正确。
- (3) 将卡放在无线终端上,然后使用电脑上网,使用 TCP 客户端连接平台,查看是否正常;
- (4) 查看中心地址和中心端口设置是否正确排查方法。
- (5) 使用 TCP 服务器接收数据查看是否正常,如接收正常,核对平台协议。也可能是平台配置问题。

### (三) 数采仪运行故障

### 1. 数采仪已经接上了 220V 电源, 但是电源灯不亮

打开盖子,检查电源输入端子接线是否正常,"12V"为正极,"VSS"为负极。如果接线正确仍 不能正常启动数采仪则需要返修。

### 2. 数采仪电源灯已经点亮,数采仪显示屏没有点亮,但是运行灯有闪烁

可能是屏幕排线没有插好,数采仪断电后将排线插好,强制刷程序,排除软件版本原因。

### 3. 数采仪电源灯已经点亮,数采仪显示屏没有点亮,运行灯也没有闪烁

完全断电后重启看看运行灯能不能运行,强制升级刷程序,排除软件版本的原因。如果还不行则返修。

### 4. 界面上的菜单自动跳动,键盘输入没有反应

(1) 键盘排线与主板接触不好。将数采仪断电后,将排线插好

### **111 化 / BOCON** 广州博控

- (2) 数采仪附近有大型电机,产生干扰。
- 5. 数采仪的关机后,系统时间不走
- (1) 可能是备用电源没电了,重新通电后会自行充电,在采集器参数中重新校准时间即可
- 6. 数采仪断开 220V 后,马上关机
- (1) 备用电池可能损坏了,需要返修
- 7. 系统参数不能设置
- (1) 只有使用管理员密码登录才能设置参数,管理员密码默认是 8888888,如忘记密码需返修

## 三、 安装运维疑问

## (一) 仪表通信疑问

## 1. 数采仪支持哪些仪表协议

Modbus 协议、国标 HJ 212 协议(2005、2017)、其他厂家私有协议需要联系技术工程师添加

## 2. 数采仪需要新增一个仪表协议,应该怎样操作

联系技术工程师添加

## 3. 废水监控点,数采仪一般需要采集哪几个污染物,它们的污染物编码是多少

COD,编码 011 或 w01018 氨氮,编码 060 或 w21003 总磷,编码 101 或 w21011 总氮,编码 065 或 w21001 污水,又叫瞬时流量,编码 B01 或 w00000 PH,编码 001 或 w01001

## 4. 废气监控点,数采仪一般需要采集哪几个污染物,它们的污染物编码是多少

废气,编码 B02 或 a00000

- 烟气流速,编码 S02,或 a01011
- 烟气温度, 编码 S03,或 a01012
- 烟气压力,编码 S08,或 a01013
- 烟气湿度, 编码 S05,或 a01014
- SO2, 编码 02,或 a21026

氧含量,编码 S01,或 a19001

颗粒物,编码 01,或 a34013

氮氧化物,编码 03,或 a21002

### (二) 平台通信疑问

## 1. 数采仪是否可以使用 2G 或者 4G SIM 卡

# Hi化 **G** BOCON

硬件版本为 V 4.0 及以前的 K37 只能使用 2G,如需使用 4G,需要更换 4G 模块和 4G 天线;2021 款 K37 (硬件版本 V5.4) 支持 4G 全网通

### 2. 数采仪自动给平台报送哪几种数据

实时数据、分钟数据、小时数据、日数据

## 3. 数采仪是否会自动给平台补发数据

数采仪会自动检索未发送的数据,断网重连后会自动补发数据。但是已经发送过,平台依然缺失的, 不会再自动补发。

## 4. 不想让数采仪给某个平台补发之前数据,可以怎样操作

点击同步发送即可终止补发数据

## 5. 数采仪上传给平台的污染物编码,与平台不一致,应该怎样修改

联系技术支持人员修改。老 K37 需要研发人员才可以改,2021 款 K37 售后人员可自行在编码表修改

## 6. 现在数采仪现有的污染物编码表中,没有某些污染物,需要新增,应该怎样操作

先确定好污染物的编码,单位,然后同修改编码的做法一样。

## (三) 数采仪疑问

## 1. 数采仪怎样开关机

断电状态下按电路板上的重启键或在主菜单界面按切换键。

## 2. 数采仪的锂电池续航时间是多长

6小时

### 3. 数采仪是否保存实时数据

老 K37 部分版本可以, 2021 款 K37 全都可以

## 4. 数采仪保存实时数据的机制是怎样

保存的是实时周期那一刻的瞬时采集值

## 5. 数采仪保存那几种数据,可以保存多长时间

可以保存五年的实时数据和分钟数据,十年的小时数据和日数据。

## 6. 数采仪统计分钟、小时、日和月历史数据的方法

一般版本按照国标 HJ 212-2017 的统计方法,有特殊地区版本统计方法有差异,如四川动态管控版 本按四川动态管控协议方法统计

## 7. 在通道编码里,污染物折算值怎样设置

硬件版本 V4.0 之前的数采仪,需要手动设置折算值编码,编码格式为:编码+z,例如 SO2 折算值 编码为 02z。

硬件版本 V5.4 之后的数采仪,可以在折算编码列表中选择需要的折算值。

### 8. 键盘数字和大小写字母输入是怎样切换

键盘有三种输入模式: 数字, 大写字母和小写字母, 通过"切换"键盘进行切换

### 9. 符号是怎样输入

首先切换到字母输入模式,然后按住"0"键,可输入各种符号,如"+"、"-"、"@"等。

### 10. 时间输入格式是怎样

时间输入格式: YYMMDDhhmmss, Y-年, M-月, D-日, h-时, m-分, s-分; 例如输入 2014 年 1 月 2 日 3 时 37 分 28 秒,则应该在键盘上,输入"140102033728",注意 2014 年的 20 是不需要输入。

### 11. 数采仪权限机制是怎样

两级权限,一级权限为操作员密码,出厂默认密码 123456,只能查看数据不能设置参数;二级权限 为管理员密码,出厂默认密码为 88888888,能查看数据和设置参数

### 12. 数采仪怎样导出历史数据

2021 款 K37 使用 U 盘导出,老款 K37 使用网口导出,部分更旧的版本(没有第五路服务器的)只能使用串口导出

### 13. 数采仪是否有生产许可证

没有。数采仪是没有也不需要生产许可证的。

### 14. 数采仪是否有环保认证

有

### 15. 数采仪是否可以自己计算烟气工况流量,计算公式是怎样

可以。废气工况流量 = 烟气流速 \* 烟道截面积.

### 16. 数采仪是否可以自己计算烟气标况流量,计算公式是怎样

可以。标况流量 = 烟气流速 \* 烟道截面积 \* (273/(273+烟气温度))\*(((大气压力 \* 1000) + (烟气压 力 \* 1000))/101325) \* (1 - (烟气湿度 / 100.0))

### 17. 数采仪是否可以自己计算烟气流速,计算公式是怎样

可以。

### 18. 数采仪是否可以自己计算烟气污染物折算,计算公式是怎样

可以。

实测算法:折算值 = 烟尘实测值;

含氧算法: (1)当氧含量大于等于 21 时, 折算值 = 0.

(2) 当氧含量小于 21 时,折算值 = 实测值 \*(21/(21-氧含量)/ 过量空气系数).

### 19. 数采仪显示的数值与仪表数值不一致。

- 1、观察两边的单位是否一样,观察数值是否是单位换算造成的不一样。
- 2、如果是单位换算造成的,请在数采仪【仪表统计设置】菜单中选择正确的仪表单位,数采仪

Hi 化 **G** BOCON

会根据单位自动换算数值。

3、如果数值错误无规律,非单位换算造成的,请检查选择的协议号码是否与仪表匹配。

### 20. 数采仪与仪表单位不一致,应该怎样做

1、先观察数值,根据单位换算数采仪数据,看换算后是否与仪表数值一致,如果数据一致,则 说明采集正确。

2、如果采集正确,看是否接受数采仪上显示的单位,如果要求与仪表单位显示一致,旧款 K37 需要联系售后修改单位,新款 K37 可以自行修改编码表中的单位。

3、如果采集不正确,或者修改单位后数值不一致,请参考上一条。

如果平台单位与数采仪单位是一致的,不要求数采仪与仪表一致的情况下,可以不改。如果一定要求一致,2021款 K37 可自行修改编码表中的单位,老款 K37 找研发人员修改;另外注意上传平台的数据单位是什么,服务器上报的时候要以此单位上报。